## How to delete imported data?

help2.fracttal.com/hc/en-us/articles/24909912562317-How-to-delete-imported-data

In order to delete data which has been imported:

1. Enter the module in which the import was made and open the "additional options" menu.

| Equipment                                           |         |                | Q Search  | Old Vers   | on 5 🤠 🔊 🖡                 | E ~     |
|-----------------------------------------------------|---------|----------------|-----------|------------|----------------------------|---------|
| 🛞 Equipment 🗸                                       |         |                |           |            | 0 = %                      | :       |
| 📜 List 🛯 📽 Treemap                                  |         |                |           |            |                            |         |
| Description                                         | Enabled | Out of Service | Code      | Group 1    | Hours of average daily use | . Planı |
| { 0000-4 } VENTILADOR MECANICO MAQUET CRITICAL CARE | No      | No             | 0000-4    | CLASE 1    | 24:00                      |         |
| { 000-2 } VENTILADOR MECANICO MAQUET CRITICAL CARE  | Yes     | Yes            | 000-2     | CLASE 1    | 24:00                      | PLA     |
| { 000-3 } VENTILADOR MECANICO MAQUET CRITICAL CARE  | Yes     | No             | 000-3     | CLASE 1    | 24:00                      | PLA     |
| { 001-01 } MAQUINA DE EMPAQUE                       | No      | No             | 001-01    |            | 24:00                      |         |
| (001-02) MAQUINA DE EMPAQUE                         | Yes     | No             | 001-02    |            | 24:00                      |         |
| (001235 ) Carro Ford                                | Yes     | No             | 001235    |            | 24:00                      |         |
| { 01APO1001 } TURBINA G1 ANDRYZ                     | Yes     | No             | 01AP01001 |            | 24:00                      |         |
| { 01APO1002 } GOBERNADOR DE TURBINA                 | Yes     | No             | 01AP01002 |            | 24:00                      |         |
| (05) BEBEDOURO - JOÃO LUCAS                         | Yes     | No             | 05        |            | 24:00                      | PLA     |
| {1213 } MAQUINA PRINCIPAL                           | Yes     | No             | 1213      |            | 00:00                      |         |
| { 1214 } Break principal Eafit Idiomas Emerson      | Yes     | No             | 1214      | Suministro | 24:00                      | Man     |
| [ 123123 } Vehículo Consignaciones Bertolaza        | Yes     | No             | 123123    |            | 24:00                      | МТТ     |
| Showing 50 of 3097                                  |         |                |           |            |                            | +       |

2. In the additional option menu, click on "delete imported data".

| Equipment                                                                 |         |                | Q Search  | Old Vers   | rsion 🕤 🧯 🛪 🛛 👎 ~                                        |
|---------------------------------------------------------------------------|---------|----------------|-----------|------------|----------------------------------------------------------|
| <ul> <li>➢ Equipment ✓</li> <li>☆ List   <sup>o</sup>ĝ Treemap</li> </ul> |         |                |           |            | <ul> <li>○ = - ○</li> <li>⋮</li> <li>Open PDF</li> </ul> |
| Description                                                               | Enabled | Out of Service | Code      | Group 1    | (↓) Export<br>H<br>(↓) Bulk export data                  |
| {0000-4 } VENTILADOR MECANICO MAQUET CRITICAL CARE                        | No      | No             | 0000-4    | CLASE 1    | ලි Print QR                                              |
| { 000-2 } VENTILADOR MECANICO MAQUET CRITICAL CARE                        | Yes     | Yes            | 000-2     | CLASE 1    | f Import                                                 |
| (000-3 ) VENTILADOR MECANICO MAQUET CRITICAL CARE                         | Yes     | No             | 000-3     | CLASE 1    | Delete Imported Data                                     |
| 001-01 } MAQUINA DE EMPAQUE                                               | No      | No             | 001-01    |            | Fields Configuration                                     |
| 001-02 } MAQUINA DE EMPAQUE                                               | Yes     | No             | 001-02    |            | Clone Asset                                              |
| (001235) Carro Ford                                                       | Yes     | No             | 001235    |            |                                                          |
| {01AP01001 } TURBINA G1 ANDRYZ                                            | Yes     | No             | 01AP01001 |            | 24:00                                                    |
| (01AP01002 ) GOBERNADOR DE TURBINA                                        | Yes     | No             | 01AP01002 |            | 24:00                                                    |
| (05) BEBEDOURO - JOÃO LUCAS                                               | Yes     | No             | 05        |            | 24:00 PLA                                                |
| {1213 } MAQUINA PRINCIPAL                                                 | Yes     | No             | 1213      |            | 00:00                                                    |
| { 1214 } Break principal Eafit Idiomas Emerson                            | Yes     | No             | 1214      | Suministro | 24:00 Ma                                                 |
| [ { 123123 } Vehículo Consignaciones Bertolaza                            | Yes     | No             | 123123    |            | 24:00 MT                                                 |
| Showing 50 of 3097                                                        |         |                |           |            | +                                                        |

3. In the provided field, enter the import code that was generated at the time of import (it's also sent via email to the user who performed the import).

4. Click "Remove", to validate the data deletion process.

| ≡          | Assets<br>Equipment                                 |            |                      |            | Q Search Old Version 🕤 🤹 🐔 👎 |            |                            |        |  |
|------------|-----------------------------------------------------|------------|----------------------|------------|------------------------------|------------|----------------------------|--------|--|
|            | 🔁 Equipment 🗸                                       |            |                      |            |                              |            | 0 = -0                     | :      |  |
|            | Elist of Treemap                                    |            |                      |            |                              |            |                            |        |  |
| 0          | Description                                         | Enabled    | Out<br>_             | of Service | Code<br>⊣                    | Group 1    | Hours of average daily use | . Plan |  |
| 0          | { 0000-4 } VENTILADOR MECANICO MAQUET CRITICAL CARE |            | No                   | No         | 0000-4                       | CLASE 1    | 24:00                      |        |  |
| 0          | { 000-2 } VENTILADOR MECANICO MAQUET CRITICAL CARE  |            | Yes                  | Yes        | 000-2                        | CLASE 1    | 24:00                      | PLA    |  |
| 0          | { 000-3 } VENTILADOR MECANICO MAQUET CRITICAL CARE  |            | Delete Imported Data |            | 000-3                        | CLASE 1    | 24:00                      | PLA    |  |
| 0          | { 001-01 } MAQUINA DE EMPAQUE                       | Enter Code |                      |            | 001-01                       |            | 24:00                      |        |  |
| Ο          | { 001-02 } MAQUINA DE EMPAQUE                       |            | 1U36IW4S             |            | 001-02                       |            | 24:00                      |        |  |
| 0          | { 001235 } Carro Ford                               |            | Cancel               | Remove     | 001235                       |            | 24:00                      |        |  |
| $\bigcirc$ | { 01AP01001 } TURBINA G1 ANDRYZ                     |            | Yes                  | No         | 01APO1001                    |            | 24:00                      |        |  |
| 0          | { 01AP01002 } GOBERNADOR DE TURBINA                 |            | Yes                  | No         | 01APO1002                    |            | 24:00                      |        |  |
| Ο          | { 05 } BEBEDOURO - JOÃO LUCAS                       |            | Yes                  | No         | 05                           |            | 24:00                      | PLA    |  |
| $\bigcirc$ | { 1213 } MAQUINA PRINCIPAL                          |            | Yes                  | No         | 1213                         |            | 00:00                      |        |  |
| 0          | { 1214 } Break principal Eafit Idiomas Emerson      |            | Yes                  | No         | 1214                         | Suministro | 24:00                      | Man    |  |
| 0          | { 123123 } Vehículo Consignaciones Bertolaza        |            | Yes                  | No         | 123123                       |            | 24:00                      | MTT    |  |
|            |                                                     |            |                      |            |                              |            |                            | +      |  |